# Лабораторная работа. Настройка Syslog и NTP

Топология

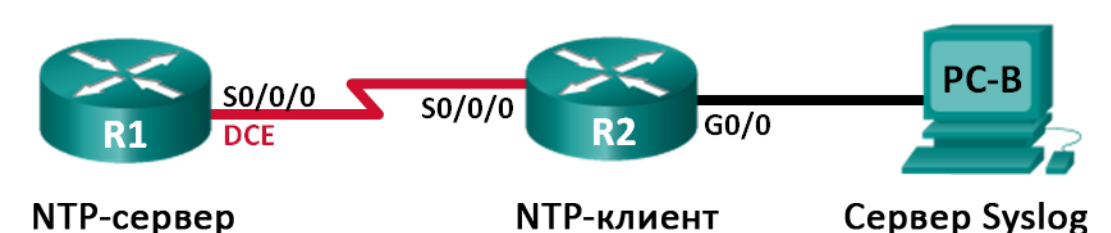

## Таблица адресации

| Устройство | Интерфейс    | IP-адрес   | Маска подсети   | Шлюз по<br>умолчанию |
|------------|--------------|------------|-----------------|----------------------|
| R1         | S0/0/0 (DCE) | 10.1.1.1   | 255.255.255.252 | Недоступно           |
| R2         | S0/0/0       | 10.1.1.2   | 255.255.255.252 | Недоступно           |
|            | G0/0         | 172.16.2.1 | 255.255.255.0   | Недоступно           |
| РС-В       | NIC          | 172.16.2.3 | 255.255.255.0   | 172.16.2.1           |

## Задачи

Часть 1. Базовая настройка устройств

Часть 2. Настройка NTP

Часть 3. Настройка Syslog

## Исходные данные/сценарий

Сообщения Syslog, создаваемые сетевыми устройствами, могут собираться и архивироваться на сервере Syslog. Эту информацию можно использовать для наблюдения, отладки и поиска и устранения неполадок. Администратор может настраивать место сохранения и отображения сообщений. Сообщения Syslog могут сопровождаться метками времени для анализа последовательности сетевых событий; поэтому важно синхронизировать часы всех сетевых устройств с помощью сервера NTP.

В этой лабораторной работе необходимо настроить маршрутизатор R1 в качестве сервера NTP, а маршрутизатор R2 в качестве клиента Syslog и NTP. Приложение сервера Syslog, например Tftp32d или другая аналогичная программа, будет выполняться на ПК В. Кроме того, необходимо настроить уровень важности сообщений журнала, которые будут собираются и архивироваться на сервере Syslog.

Примечание. В практических лабораторных работах ССNA используются маршрутизаторы с интеграцией сервисов Cisco 1941 (ISR) под управлением ОС Cisco IOS версии 15.2(4) M3 (образ universalk9). Возможно использование других маршрутизаторов и версий Cisco IOS. В зависимости от модели устройства и версии Cisco IOS доступные команды и выходные данные могут отличаться от данных, полученных при выполнении лабораторных работ. Точные идентификаторы интерфейсов указаны в сводной таблице интерфейсов маршрутизаторов в конце лабораторной работы.

**Примечание**. Убедитесь, что предыдущие настройки маршрутизаторов и коммутаторов удалены, и они не содержат файла загрузочной конфигурации. Если вы не уверены в этом, обратитесь к инструктору.

## Необходимые ресурсы:

- 2 маршрутизатора (Cisco 1941 под управлением ОС Cisco IOS 15.2(4) МЗ (образ universal) или аналогичная модель);
- 1 компьютер (c OC Windows 7, Vista или XP или с программой эмуляции терминала, например Tera Term, и ПО Syslog, например tftpd32);
- консольные кабели для настройки устройств Cisco IOS через порты консоли;
- кабели Ethernet и последовательные кабели в соответствии с топологией.

## Часть 1: Базовая настройка устройств

В части 1 необходимо настроить топологию сети и базовые параметры, например IP-адреса интерфейса, маршрутизацию, доступ к устройствам и пароли.

## Шаг 1: Подключите кабели в сети в соответствии с топологией.

## Шаг 2: Выполните запуск и перезагрузку маршрутизаторов.

## Шаг 3: Произведите базовую настройку маршрутизаторов.

- а. Отключите поиск DNS.
- b. Настройте имя устройства.
- с. Зашифруйте незашифрованные пароли.
- d. Создайте баннерное сообщение дня (MOTD) для предупреждения пользователей о запрете несанкционированного доступа.
- e. Назначьте class в качестве зашифрованного пароля доступа к привилегированному режиму.
- f. Назначьте cisco в качестве пароля для консоли и виртуального терминала VTY и активируйте учётную запись.
- g. Настройте ведение журнала состояния консоли на синхронный режим.
- h. Примените IP-адреса к интерфейсам Serial и Gigabit Ethernet в соответствии с таблицей адресации и включите физические интерфейсы.
- i. Установите тактовую частоту **128000** для последовательного интерфейса DCE.

## Шаг 4: Настройте маршрутизацию.

Включите на маршрутизаторах протокол OSPF с одной областью с идентификатором процесса 1. Добавьте все сети в процесс OSPF для области 0.

## Шаг 5: Настройте ПК В.

Настройте IP-адрес и шлюз по умолчанию для ПК В согласно таблице адресации.

## Шаг 6: Проверьте связь между конечными устройствами.

Убедитесь, что все устройства могут отправлять эхо-запросы на каждое другое устройство в сети. Если нет, устраните неполадки, чтобы установить связь между конечными устройствами.

## Шаг 7: Сохраните текущую конфигурацию в загрузочную.

## Часть 2: Настройка NTP

В части 2 необходимо настроить маршрутизатор R1 в качестве сервера NTP, а маршрутизатор R2 в качестве клиента NTP маршрутизатора R1. Необходимо выполнить синхронизацию времени для Syslog и отладочных функций. Если время не синхронизировано, сложно определить, какое сетевое событие стало причиной данного сообщения.

## Шаг 1: Выведите на экран текущее время.

Введите команду show clock для отображения текущего времени на R1.

#### R1# show clock

```
*12:30:06.147 UTC Tue May 14 2013
```

Запишите отображаемые сведения о текущем времени в следующей таблице.

| Дата         |  |
|--------------|--|
| Время        |  |
| Часовой пояс |  |

## Шаг 2: Установите время.

С помощью команды **clock set** установите время на маршрутизаторе R1. Ниже приводится пример настройки даты и времени.

```
R1# clock set 9:39:00 05 july 2013
R1#
*Jul 5 09:39:00.000: %SYS-6-CLOCKUPDATE: System clock has been updated from 12:30:54
UTC Tue May 14 2013 to 09:39:00 UTC Fri Jul 5 2013, configured from console by
console.
```

**Примечание**. Время можно также настроить с помощью команды **clock timezone** в режиме глобальной конфигурации. Для получения дополнительной информации о команде **clock timezone** посетите веб-сайт <u>www.cisco.com</u> и определите часовой пояс для вашего региона.

## Шаг 3: Настройте главный сервер NTP.

Настройте маршрутизатор R1 в качестве главного сервера NTP с помощью команды **ntp master** *stratum-number* в режиме глобальной конфигурации. Значение stratum показывает в каком количестве переходов NTP от доверенного источника времени находится сервер. В этой лабораторной работе в качестве stratum данного сервера NTP используется число 5.

R1(config) # ntp master 5

## Шаг 4: Настройте клиент NTP.

a. Введите команду **show clock** на маршрутизаторе R2. Запишите текущее время, отображаемое на маршрутизаторе R2, в следующей таблице.

| Дата         |  |
|--------------|--|
| Время        |  |
| Часовой пояс |  |

В данном документе содержится общедоступная информация корпорации Cisco.

b. Настройте R2 в качестве клиента NTP. Используйте команду ntp server, чтобы указать на IP-адрес или имя компьютера сервера NTP. Команда ntp update-calendar периодически обновляет календарь на основе времени NTP.

R2(config)# **ntp server 10.1.1.1** R2(config)# **ntp update-calendar** 

## Шаг 5: Проверьте настройку NTP.

a. Используйте команду **show ntp associations**, чтобы проверить, что маршрутизатор R2 связан через NTP с маршрутизатором R1.

```
R2# show ntp associations
```

address ref clock st when poll reach delay offset disp \*~10.1.1.1 127.127.1.1 5 11 64 177 11.312 -0.018 4.298 \* sys.peer, # selected, + candidate, - outlyer, x falseticker, ~ configured

b. Введите команду show clock на маршрутизаторах R1 и R2 и сравните метку времени.

**Примечание**. Синхронизация метки времени на маршрутизаторе R2 с меткой времени на маршрутизаторе R1 может занять несколько минут.

```
R1# show clock
09:43:32.799 UTC Fri Jul 5 2013
R2# show clock
09:43:37.122 UTC Fri Jul 5 2013
```

## Часть 3: Настройте Syslog

Сообщения Syslog от сетевых устройств могут собираться и архивироваться на сервере Syslog. В этой лабораторной работе в качестве программного обеспечения сервера Syslog используется Tftpd32. Администратор может настраивать типы сообщений, которые можно отправлять на сервер Syslog.

## Шаг 1: (Дополнительно) Установите сервер Syslog.

Если сервер Syslog еще не установлен на компьютере, загрузите и установите последнюю версию сервера Syslog, например Tftpd32. Последнюю версию Tftpd32 можно найти по следующей ссылке:

http://tftpd32.jounin.net/

## Шаг 2: Запустите сервер Syslog на компьютере ПК В.

После запуска приложения Tftpd32 перейдите на вкладку Syslog server.

| 🏘 Tftpd32 by Ph. Jounin 📃                            | , • 💌              |
|------------------------------------------------------|--------------------|
| Current Directory C:\Program Files (x86)\Tftpd32     | Browse<br>Show Dir |
| Tftp Server Tftp Client DHCP server Syslog server Lo | viewer             |
| text from                                            | dat                |
|                                                      |                    |
| •                                                    | •                  |
| Clear Copy                                           |                    |
| About Settings                                       | Help               |

#### Шаг 3: Убедитесь, что на маршрутизаторе R2 включена служба меток времени.

С помощью команды **show run** проверьте, что служба меток времени включена для журналирования на маршрутизаторе R2.

R2# show run | include timestamp service timestamps debug datetime msec service timestamps log datetime msec

Если служба меток времени не включена, используйте следующую команду, чтобы включить её.

R2(config)# service timestamps log datetime msec

#### Шаг 4: Настройте R2 для сохранения сообщений журнала на сервере Syslog.

Настройте R2 для отправки сообщений Syslog на сервер Syslog — ПК В. IP-адрес сервера Syslog ПК В — 172.16.2.3.

R2(config) # logging host 172.16.2.3

#### Шаг 5: Выведите на экран параметры по умолчанию для журналирования.

Используйте команду **show logging**, чтобы вывести на экран параметры журналирования по умолчанию.

R2# show logging Syslog logging: enabled (0 messages dropped, 2 messages rate-limited, 0 flushes, 0 overruns, xml disabled, filtering disabled) No Active Message Discriminator.

No Inactive Message Discriminator.

```
Console logging: level debugging, 47 messages logged, xml disabled,
                       filtering disabled
       Monitor logging: level debugging, 0 messages logged, xml disabled,
                       filtering disabled
       Buffer logging: level debugging, 47 messages logged, xml disabled,
                      filtering disabled
       Exception Logging: size (4096 bytes)
       Count and timestamp logging messages: disabled
       Persistent logging: disabled
   No active filter modules.
       Trap logging: level informational, 49 message lines logged
           Logging to 172.16.2.3 (udp port 514, audit disabled,
                link up),
                6 message lines logged,
                0 message lines rate-limited,
                0 message lines dropped-by-MD,
                xml disabled, sequence number disabled
                filtering disabled
           Logging Source-Interface: VRF Name:
Назовите IP-адрес сервера Syslog.
Какие протокол и порт использует сервер Syslog?
```

Какой уровень сообщений настроен?

## Шаг 6: Настройте и проверьте результат настройки уровней важности для журналирования на маршрутизаторе R2.

а. Используйте команду logging trap ? для определения доступности различных уровней ловушек. При настройке уровня сообщений, отправляемые на сервер Syslog, будут включать сообщения настроенного уровня и сообщение более низких уровней.

```
R2(config) # logging trap ?
 <0-7>
              Logging severity level
               Immediate action needed
 alerts
                                              (severity=1)
 critical
              Critical conditions
                                              (severity=2)
             Debugging messages
 debugging
                                              (severity=7)
 emergencies System is unusable
                                              (severity=0)
             Error conditions
 errors
                                               (severity=3)
 informational Informational messages
                                               (severity=6)
 notifications Normal but significant conditions (severity=5)
             Warning conditions
 warnings
                                              (severity=4)
 <cr>
```

Если введена команда **logging trap warnings**, сообщения с какими уровнями важности будут регистрироваться?

b. Укажите уровень важности для журналирования равный 4.

```
R2(config)# logging trap warnings
```

или

R2(config) # logging trap 4

с. Создайте интерфейс Loopback0 на маршрутизаторе R2 и просмотрите сообщения журнала как в окне терминала, так и в окне сервера Syslog на ПК В.

```
R2(config)# interface lo 0
R2(config-if)#
Jul 5 09:57:47.162: %LINK-3-UPDOWN: Interface Loopback0, changed state to up
Jul 5 09:57:48.162: %LINEPROTO-5-UPDOWN: Line protocol on Interface Loopback0,
changed state to up
```

| 🏘 Tftpd32 by Ph. Jounin                                                               |            | - • ×              |
|---------------------------------------------------------------------------------------|------------|--------------------|
| Current Directory C:\Program Files (x86)\Tftpd32                                      | •          | Browse             |
| Server interfaces 172.16.2.3                                                          | •          | Show Dir           |
| Tftp Server   Tftp Client   DHCP server   Syslog server   Log viewer                  |            |                    |
| text                                                                                  | from       | date               |
| <187>14: Jul 5 09:57:47.162: %LINK-3-UPDOWN: Interface Loopback0, changed state to up | 172.16.2.1 | 05/07 13:11:06.903 |
| Clear Copy                                                                            |            |                    |
| About Settings                                                                        |            | Help               |

d. Удалите интерфейс Loopback 0 на маршрутизаторе R2 и просмотрите сообщения журнала.

R2(config-if)# no interface lo 0
R2(config)#
Jul 5 10:02:58.910: %LINK-5-CHANGED: Interface Loopback0, changed state to
administratively down
Jul 5 10:02:59.910: %LINEPROTO-5-UPDOWN: Line protocol on Interface Loopback0,
changed state to down

Отображаются ли какие-либо сообщения на сервере Syslog при выборе уровня серьёзности 4? Если какие-либо сообщения журнала отображаются, объясните, какие сообщения отображаются и почему.

е. Укажите уровень важности для журналирования равный 6.

```
R2(config) # logging trap informational
```

или

<sup>©</sup> Корпорация Cisco и/или её дочерние компании, 2014. Все права защищены. В данном документе содержится общедоступная информация корпорации Cisco.

R2(config) # logging trap 6

- f. Удалите записи Syslog на ПК В. Нажмите кнопку Clear (Очистить) в диалоговом окне Tftpd32.
- g. Создайте интерфейс Loopback 1 на маршрутизаторе R2.
  - R2(config)# interface lo 1

```
Jul 5 10:05:46.650: %LINK-3-UPDOWN: Interface Loopback1, changed state to up Jul 5 10:05:47.650: %LINEPROTO-5-UPDOWN: Line protocol on Interface Loopback1, changed state to up
```

h. Удалите интерфейс Loopback 1 с маршрутизатора R2.

```
R2(config-if)# no interface lo 1
```

```
R2(config-if)#
Jul 5 10:08:29.742: %LINK-5-CHANGED: Interface Loopback1, changed state to
administratively down
```

Jul 5 10:08:30.742: %LINEPROTO-5-UPDOWN: Line protocol on Interface Loopback1, changed state to down

| 🏘 Tftpd32 by Ph. Jounin                                                                                                    |                                                                    |                                                                                      |
|----------------------------------------------------------------------------------------------------|--------------------------------------------------------------------|--------------------------------------------------------------------------------------|
| Current Directory C:\Program Files (x86)\Tftpd32                                                                                                    | •                                                                  | Browse                                                                               |
| Server interfaces 172.16.2.3                                                                                                    | •                                                                  | Show Dir                                                                             |
| Tftp Server Tftp Client DHCP server Syslog server Log viewer                                                                                                    |                                                                    |                                                                                      |
| text                                                                                                    | from                                                               | date                                                                                 |
| <187>18: Jul 5 10:05:46.650: %LINK-3-UPDOWN: Interface Loopback1, changed state to up<br><189>19: Jul 5 10:05:47.650: %LINEPROTO-5-UPDOWN: Line protocol on Interface Loopbac<br><189>20: Jul 5 10:08:29.742: %LINK-5-CHANGED: Interface Loopback1, changed state to ad<br><189>21: Jul 5 10:08:30.742: %LINEPROTO-5-UPDOWN: Line protocol on Interface Loopbac | 172.16.2.1<br>172.16.2.1<br>172.16.2.1<br>172.16.2.1<br>172.16.2.1 | 05/07 13:19:06.354<br>05/07 13:19:06.354<br>05/07 13:21:49.421<br>05/07 13:21:49.437 |
| Clear Copy                                                                                                    |                                                                    |                                                                                      |
| About Settings                                                                                                    |                                                                    | Help                                                                                 |

i. Проанализируйте выходные данные сервера Syslog. Сравните эти результаты с результатами на уровне важности 4. Каковы ваши наблюдения?

## Вопросы на закрепление

Какая проблема возникает при настройке слишком высокого (самый маленький номер) или слишком низкого (самый большой номер) уровня важности для Syslog?

| Сводная информация об интерфейсах маршрутизаторов |                                |                                |                                   |                                   |
|---------------------------------------------------|--------------------------------|--------------------------------|-----------------------------------|-----------------------------------|
| Модель<br>маршрутизатора                          | Интерфейс<br>Ethernet № 1      | Интерфейс<br>Ethernet № 2      | Последовательный<br>интерфейс № 1 | Последовательный<br>интерфейс № 2 |
| 1800                                              | Fast Ethernet 0/0<br>(F0/0)    | Fast Ethernet 0/1<br>(F0/1)    | Serial 0/0/0 (S0/0/0)             | Serial 0/0/1 (S0/0/1)             |
| 1900                                              | Gigabit Ethernet<br>0/0 (G0/0) | Gigabit Ethernet<br>0/1 (G0/1) | Serial 0/0/0 (S0/0/0)             | Serial 0/0/1 (S0/0/1)             |
| 2801                                              | Fast Ethernet 0/0<br>(F0/0)    | Fast Ethernet 0/1<br>(F0/1)    | Serial 0/1/0 (S0/1/0)             | Serial 0/1/1 (S0/1/1)             |
| 2811                                              | Fast Ethernet 0/0<br>(F0/0)    | Fast Ethernet 0/1<br>(F0/1)    | Serial 0/0/0 (S0/0/0)             | Serial 0/0/1 (S0/0/1)             |
| 2900                                              | Gigabit Ethernet<br>0/0 (G0/0) | Gigabit Ethernet<br>0/1 (G0/1) | Serial 0/0/0 (S0/0/0)             | Serial 0/0/1 (S0/0/1)             |

## Сводная таблица интерфейсов маршрутизаторов

**Примечание**. Чтобы узнать, каким образом настроен маршрутизатор, изучите интерфейсы с целью определения типа маршрутизатора и количества имеющихся на нём интерфейсов. Эффективного способа перечисления всех сочетаний настроек для каждого класса маршрутизаторов не существует. В данной таблице содержатся идентификаторы возможных сочетаний Ethernet и последовательных (Serial) интерфейсов в устройстве. В таблицу не включены какие-либо иные типы интерфейсов, даже если на определённом маршрутизаторе они присутствуют. В качестве примера можно привести интерфейс ISDN BRI. Строка в скобках — это принятое сокращение, которое можно использовать в командах Cisco IOS для представления интерфейса.